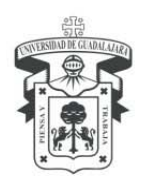

UNIVERSIDAD DE GUADALAJARA CENTRO UNIVERSITARIO DE LOS VALLES SECRETARÍA ADMINISTRATIVA COORDINACIÓN DE FINANZAS

Kiosco CFDI Nómina

Guía para obtener su CDFI de nómina

1. Ingresar al siguiente link:

| Lopin                 | * +                                                             |   | v - a :                 |
|-----------------------|-----------------------------------------------------------------|---|-------------------------|
| → C                   | O A 9+ Interditional allocation and Proceeding and Construction | 0 | 0 1 8 0 0               |
| UNTERSTRUCTOR G       | TADALAJARA                                                      |   | + (in increase in 1923) |
| ortal - Login         |                                                                 |   |                         |
|                       |                                                                 |   |                         |
| and the second second |                                                                 |   |                         |
| -                     |                                                                 |   |                         |
|                       |                                                                 |   |                         |
|                       |                                                                 |   |                         |
|                       |                                                                 |   |                         |
|                       |                                                                 |   |                         |
|                       |                                                                 |   |                         |
|                       |                                                                 |   |                         |
|                       |                                                                 |   |                         |
|                       |                                                                 |   |                         |
|                       |                                                                 |   |                         |
|                       |                                                                 |   |                         |
|                       |                                                                 |   |                         |
|                       |                                                                 |   |                         |
|                       |                                                                 |   |                         |
|                       |                                                                 |   |                         |
|                       |                                                                 |   |                         |
|                       |                                                                 |   |                         |

2. Dar clic en "Login"; colocar en "usuario" su número de código UDG y "Password" su contraseña del SIIAU, dar clic en "aceptar"

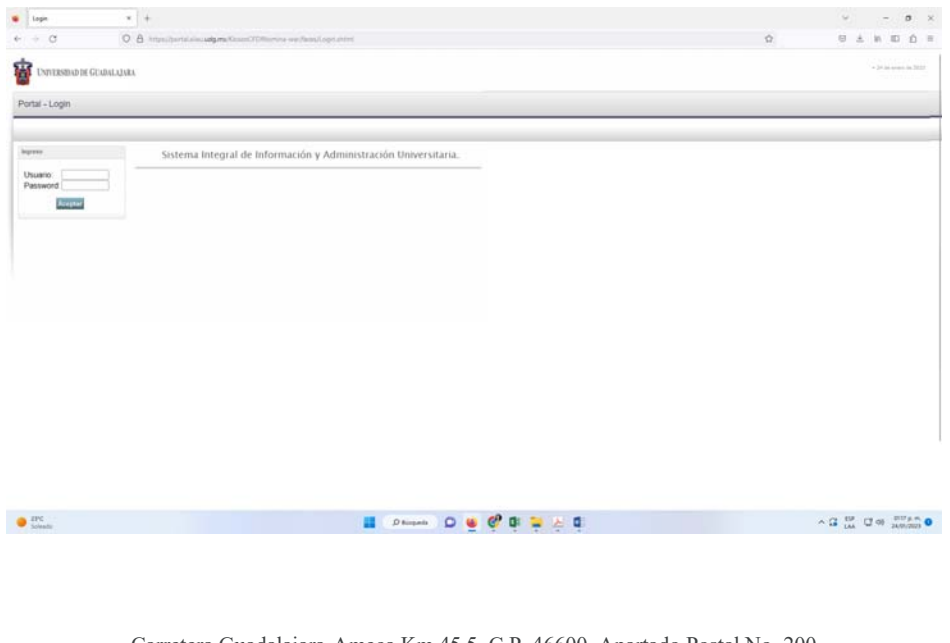

Carretera Guadalajara-Ameca Km 45.5, C.P. 46600, Apartado Postal No. 200 Ameca, Jalisco, México. Teléfono y Fax 01 (375) 758 0500 Ext. 47219 y 47253 www.cuvalles.udg.mx

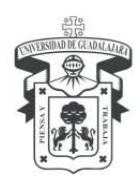

## UNIVERSIDAD DE GUADALAJARA

CENTRO UNIVERSITARIO DE LOS VALLES SECRETARÍA ADMINISTRATIVA COORDINACIÓN DE FINANZAS

- · Potal × + σ 0 0 + C 080 0 ± 10 0 0 UNIVERSIDAD DE GUADALAJARA Klosco CFDI Nómina - ANA BERTHA SOLANO NAVARRO # + Klosco CFDI No Descarga de Nómi Año 2023 -Mes 01 -Comultar POP 2005 Division per conversion der Salvise Compro Fecha Inicial Pago Fecha Final Pago
- 3. Elegir el año y mes que desee descargar, dar clic en "consultar":

| ZPC Selevale | 🖬 Obiogende 🖸 🧧 💜 🛱 😓 🦉 | ^ G LAA C 48 24/01/2023 ● |
|--------------|-------------------------|---------------------------|

4. Se mostrarán sus CFDI del mes elegido, posicionar el cursor sobre el CFDI que necesite y dar clic:

| → C U H ht                                                                                                    | tps://portal.siiau. <b>udg.mx</b> /KioscoCl                                                                                                    | FDINomina-w: 🗉 🖒                                            |                                                     | i 1         |
|----------------------------------------------------------------------------------------------------|----------------------------------------------------------------------------------------------------|-------------------------------------------------------------|-----------------------------------------------------|-------------|
| UNIVERSIDAD DE GUADA                                                                                                    | LAJARA                                                                                                    |                                                             |                                                     |             |
| sco CFDI Nómina - A                                                                                                    | ANA BERTHA SOLANO N                                                                                                    | IAVARRO                                                     |                                                     |             |
| Kiosco CFDI Nómina                                                                                                    |                                                                                                    |                                                             |                                                     |             |
|                                                                                                    |                                                                                                    |                                                             |                                                     |             |
|                                                                                                    |                                                                                                    |                                                             |                                                     |             |
|                                                                                                    | <u>A</u>                                                                                                    |                                                             |                                                     |             |
| Resultados encontr                                                                                                    | ados: Seleccione de la table el co                                                                                                    | morobante que deseas impr                                   | imir o enviar                                       |             |
| Aviso A partir del 0                                                                                                    | 1 abril y hasta el 31 de mayo de 20                                                                                                    | 22, deberás entregar la "Con                                | stancia de Situación                                | Fiscal, emi |
| días en la Coordinación                                                                                                    | n de personal o equivalente de tu de                                                                                                    | ependencia.                                                 |                                                     |             |
|                                                                                                    |                                                                                                    |                                                             |                                                     |             |
| Descarga de Nómina                                                                                                    |                                                                                                    |                                                             |                                                     |             |
| Descarga de Nómina                                                                                                    |                                                                                                    |                                                             |                                                     |             |
| Descarga de Nómina<br>Año: 2023 v<br>Mes: 01 v                                                                                        |                                                                                                    |                                                             |                                                     |             |
| Descarga de Nómina<br>Año: 2023 v<br>Mes: 01 v<br>Consultar                                                                           |                                                                                                    |                                                             |                                                     | -           |
| Descarga de Nómina                                                                                                    | n nor come archives                                                                                                    |                                                             |                                                     |             |
| Descarga de Nómina<br>Año: 2023 v<br>Mes: 01 v<br>Consultar<br>PDF XML Envis                                                          | ir por correo archivos                                                                                                    |                                                             |                                                     |             |
| Descarga de Nómina<br>Año: 2023 v<br>Mes: (01 v<br>Consultar<br>PDF XML Envis<br>Comprobante                                          | ar por correo archivos<br>Dependencia                                                                                                    | Fecha Inicial Pag                                           | o Fecha F                                           | inal Pago   |
| Descarga de Nómina<br>Año: 2023 v<br>Mes: 01 v<br>Consultar<br>PDF XML Envis<br>Comprobante<br>2301039720                             | rr por correo archivos<br>Dependencia<br>INSTITUTO DE<br>GESTION DEL<br>CONOCIMIENTO Y EL<br>APREN                                                                                                    | Fecha Inicial Pag                                           | o Fecha F<br>15/01/2023                             | inal Pago   |
| Descarga de Nómina<br>Año: 2023 v<br>Mes: (01 v<br>Consultar<br>POF XML Envis<br>Comprobante<br>2301039720<br>2301000915              | ar por correo archivos<br>Dependencia<br>INSTITUTO DE<br>GESTION DEL<br>CONOCIMIENTO Y EL<br>APREN<br>INSTITUTO DE<br>GESTION DEL<br>CONOCIMIENTO Y EL<br>APREN                                        | Fecha Inicial Pag<br>01/01/2023<br>01/01/2023               | o Fecha F<br>15/01/2023<br>15/01/2023               | inal Pago   |
| Descarga de Nómina<br>Año: 2023 v<br>Mes: 01 v<br>Consultar<br>PDF XML Envis<br>Comprobante<br>2301039720<br>2301000915<br>2301000914 | I por correo archivos<br>Dependencia<br>INSTITUTO DE<br>GESTION DEL<br>CONOCIMIENTO Y EL<br>APREN<br>INSTITUTO DE<br>GESTION DEL<br>CONOCIMIENTO Y EL<br>APREN<br>COORDINACION DE<br>FINANZAS CUVALLES | Fecha Inicial Pag<br>01/01/2023<br>01/01/2023<br>01/01/2023 | o Fecha F<br>15/01/2023<br>15/01/2023<br>15/01/2023 | inal Pago   |

Carretera Guadalajara-Ameca Km 45.5, C.P. 46600, Apartado Postal No. 200 Ameca, Jalisco, México. Teléfono y Fax 01 (375) 758 0500 Ext. 47219 y 47253 www.cuvalles.udg.mx

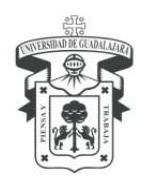

5. En la parte izquierda de la pantalla, arriba del detalle de los CFDI, se habilitarán las opciones:

PDF XML ENVIAR POR CORREO ARCHIVOS

Elegir la que desee y dar clic.

6. En la elección de las opciones "PDF" y "XML" aparecerá ventana para descargar; dar clic en "descargar"; enseguida, se mostrará su CFDI Nómina y podrá guardarlo.

|   |               |                  | Portal                                            |                                                        |                                   |                                                      |                                            | ×                                    | +                                | F                           |                              |                        |               |        |       |       |     |                         | `                  | ~                     |            |                 | _     |       | ×  |
|---|---------------|------------------|---------------------------------------------------|--------------------------------------------------------|-----------------------------------|------------------------------------------------------|--------------------------------------------|--------------------------------------|----------------------------------|-----------------------------|------------------------------|------------------------|---------------|--------|-------|-------|-----|-------------------------|--------------------|-----------------------|------------|-----------------|-------|-------|----|
| ~ | $\rightarrow$ |                  | C                                                 | $\bigcirc$                                             | 8                                 | https                                                | s://po                                     | rtal.siia                            | au.uc                            | dg.m                        | x/Kios                       | coCF                   | DIN           | omina  | a-wa  | E,    | ☆   |                         | 0                  | 9                     | ±.         | hiv             |       | பி    | =  |
|   | Kio           | sco(<br>â:⊧      | CFDI Nór<br>Kiosco                                | mina<br>CFDI                                           | Nón                               | nina                                                 |                                            |                                      |                                  |                             |                              |                        |               |        |       | 1     |     | Listo<br>El do<br>corre | par<br>cum<br>ctan | a De<br>ento<br>nente | sca<br>PDF | rgar:<br>= se h | a gen | erado | ]  |
|   |               | Desc             | Listo p<br>arga de                                | ara E<br>Nóm                                           | )esca                             | argar:                                               | Eld                                        | ocume                                | nto P                            | PDF s                       | se ha g                      | gener                  | ado (         | correc | tame  | ente. |     |                         |                    |                       |            |                 |       |       |    |
|   |               | Año<br>Mes<br>PD | o: 2023<br>s: 01 ~<br>Cor                         | ✓<br>)<br>nsulta<br>ML                                 | ar<br>Er                          | nviar p                                              | oor co                                     | orreo a                              | urchi                            | vos                         |                              |                        |               |        |       |       |     |                         |                    |                       |            |                 |       |       |    |
|   |               |                  | Com                                               | prob                                                   | ant                               | e                                                    |                                            | De                                   | eper                             | nder                        | ncia                         |                        |               | Fech   | ha Ir | nicia | I P | ago                     | >                  |                       | Fed        | cha F           | inal  | Page  |    |
|   | 2             |                  | 10397:                                            |                                                        |                                   |                                                      | IN<br>GE<br>C(                             | STITU<br>ESTIC<br>DNOC               | JTO<br>DN E<br>XIMII             | DE<br>DEL<br>ENT            |                              | EL                     | 01            | /01/2  | 2023  | 3     |     | l                       |                    | 15/                   | 01/:       | 2023            |       |       |    |
|   | :             | 230              | 10009 <sup>.</sup>                                | 15                                                     |                                   |                                                      |                                            | El arch                              | ivo :                            | se ha                       | agene<br>∔De                 | erado                  | o cor<br>rgar | rrecta | amen  | ite   | ×   | Γ                       |                    | 15/                   | 01/:       | 2023            |       |       | \$ |
|   | :             | 230              | 10009                                             | 14                                                     |                                   |                                                      | CC                                         | DORE                                 | )INA<br>AS                       |                             | on de<br>Valle               | ES                     | 01            | /01/2  | 2023  |       |     |                         |                    | 15/                   | 01/:       | 2023            |       |       | \$ |
|   |               |                  | UNIVER<br>COORDI<br>COORDI<br>Av. Juán<br>Teléfon | SIDAI<br>NACIÓ<br>NACIÓ<br>NACIÓ<br>Pez Nº 9<br>o: +52 | DE (<br>N GEN<br>76, Pi<br>(33) 3 | GUADA<br>NERAL D<br>IERAL D<br>Iso 2, Co<br>3134 222 | LAJA<br>DE TEC<br>E TEC<br>DI. Cent<br>21. | RA<br>CNOLOGI<br>NOLOGI<br>tro, C.P. | <b>SÍA S I</b><br>AS DE<br>44100 | DE INFO<br>E INFO<br>0, Gua | -ORMA<br>RMACIÓ<br>Idalajara | CIÓN<br>DN<br>a, Jalis | sco, M        | éxico. |       |       |     |                         |                    |                       |            |                 |       |       |    |

Carretera Guadalajara-Ameca Km 45.5, C.P. 46600, Apartado Postal No. 200 Ameca, Jalisco, México. Teléfono y Fax 01 (375) 758 0500 Ext. 47219 y 47253 www.cuvalles.udg.mx

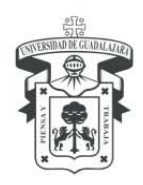

7. Cuando la elección sea "ENVIAR POR CORREO ARCHIVOS"; se abrirá ventana con los datos de su correo institucional, dar clic en enviar:

| Portal                      | *                           | +                 |                                                                                                    |                                            |                    |                                        |            |                                                                                                    |         | 8        | $(-\infty)$            |                               | $\times$ |
|-----------------------------|-----------------------------|-------------------|----------------------------------------------------------------------------------------------------|--------------------------------------------|--------------------|----------------------------------------|------------|----------------------------------------------------------------------------------------------------|---------|----------|------------------------|-------------------------------|----------|
| O                           | 0 8                         | or https://por    | tal silau <b>udg.mv</b> .Kosco:CFDNomina-war/taons/DescargarNonin                                                                                             | autori                                     |                    |                                        |            | 田 ☆                                                                                                    | 0       | *        | in E                   | i n                           | =        |
| Kiosco CFDI. Nómini         | EXDALAJAIA<br>a - ANA BEI   | RTHA SOLAN        | O NAVARRO                                                                                                    |                                            |                    |                                        |            |                                                                                                    |         | oya 8691 | 94 80,409<br>+ 34 ct + | ) yayada<br>ere da 10<br>+ 54 | 2 1 2    |
| Neeco OFDI Norsea           |                             |                   |                                                                                                    |                                            |                    |                                        | _          |                                                                                                    | _       | _        | _                      |                               | -        |
| R + Klosco CFDI No          | omina                       |                   |                                                                                                    |                                            | i.                 |                                        |            |                                                                                                    |         |          |                        |                               |          |
| Descarga de Mimin-          |                             |                   |                                                                                                    |                                            |                    |                                        |            |                                                                                                    |         |          |                        |                               |          |
| Afic (2023 v)<br>Mes (81 +) |                             |                   |                                                                                                    |                                            |                    |                                        |            |                                                                                                    |         |          |                        |                               |          |
| POF XML B                   | Enviar por con              | eo archivos       |                                                                                                    |                                            |                    |                                        |            |                                                                                                    |         |          |                        |                               |          |
| POF AML                     | Enviar por con<br>Comprobar | eo archivire      | Dependencia                                                                                                    |                                            | Fecha Inicial Page |                                        | Fecha Fina | Correo electrónico                                                                                                    |         |          |                        |                               |          |
| 2301039720                  | Enriar por con<br>Comprobar | oo archiste       | Dependencia<br>INSTITUTO DE GESTION DEL CONOCIMENTI<br>Y EL APREN                                                                                             | 0 01/01/2023                               | Fecha Inicial Page | 15/01/2023                             | Fecha Fina | Correo electrónico<br>Los archivos se entarán al siguente correo elec                                                  | trónico |          |                        |                               |          |
| 2301039720<br>2301000915    | Endar por con<br>Comprobar  | oo antiivuu j     | Dependencia<br>INSTITUTO DE GESTION DEL CONOCIMENTI<br>Y EL APREN<br>INSTITUTO DE GESTION DEL CONOCIMENTI<br>Y EL APREN                                       | 0 01/01/2023<br>0 01/01/2023               | Fecha Inicial Page | 15/01/2023                             | Fecha Fini | Correo electrónico<br>Los archivos se entarán al siguente correo elec<br>bertha solano@redudg.udg.ms.                  | trónico |          |                        |                               |          |
| POF X81                     | Enviar por con<br>Comprobar | oo anthàrin       | Dependencia<br>INSTITUTO DE GESTION DEL CONOCIMENTI<br>Y EL APREN<br>INSTITUTO DE GESTION DEL CONOCIMENTI<br>Y EL APREN<br>COORDINACIÓN DE FINANZAS CIAVALLES | 0 01/01/2023<br>0 01/01/2023<br>01/01/2023 | Fecha Inicial Page | 15/01/2023<br>15/01/2023<br>15/01/2023 | Fecha Fina | Correo electrónico<br>Los archeos os entaria al siguente coreo elec<br>berha solaro@rebelg.udg.ms.<br>Enviar, Cancelar | trónico |          |                        |                               |          |
| P0F 208. 2                  | Earlier par can             | eo archines<br>te | Dependencia<br>INSTITUTO DE GESTION DEL CONOCIMENT<br>Y EL APREN<br>INSTITUTO DE GESTION DEL CONOCIMENT<br>Y EL APREN<br>COORDINACIÓN DE PINARZAS CUANLLES    | 0 01/01/2023<br>0 01/01/2023<br>01/01/2023 | Fecha Inicial Page | 15/01/2023<br>15/01/2023<br>15/01/2023 | Fecha Fin  | Correo electrósico<br>Los arches se encaña al siguetta coreo ele<br>Josha solano@releta odo no<br>Enclar Concolar      | trónico |          | _                      |                               |          |

De esta forma, siguiente los pasos, podrá obtener sus CFDI de Nómina.